# Good practices for estimating snow leopard population abundance

Ian Durbach<sup>1</sup>, Koustubh Sharma<sup>2&3</sup> & Justine Shanti Alexander<sup>2&4</sup>

- 1 University of St Andrews, Scotland
- 2 Snow Leopard Trust
- 3 Global Snow Leopard & Ecosystem Protection Program (GSLEP)
- 4 Snow Leopard Network

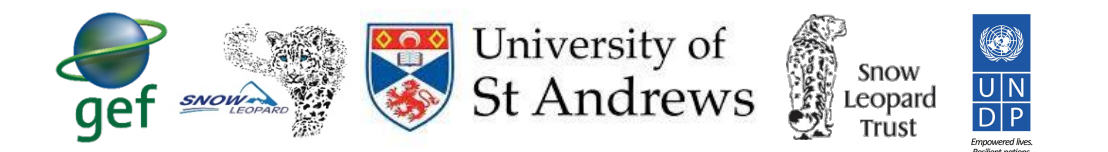

The goal of this document is to provide guidelines for designing camera trap surveys whose overall goal is estimating the total number and density of snow leopard populations. The key principle behind planning your camera trap survey is that we will be using spatial capture-recapture (SCR) methods to estimate snow leopard numbers and densities. SCR methods are likely to give more precise, unbiased estimates if the data collected by camera traps has certain good properties. Although we can't know what data we will collect in advance, we give our data the best chance of having these good properties by following a set of guidelines. The rest of this document describes all this in more detail, but remember the overall goal – *to generate good input data for SCR methods*.

# Guideline 0: Begin by defining your study region/region of interest.

The study region is the entire area that you want to draw conclusions about. It is **not** the same as the area covered by camera traps. For a small study region of a few hundred square kilometers, it will usually be possible to place camera traps so that they cover the whole study region. But with larger study regions (>1000km<sup>2</sup>), it may not always be possible to cover the whole area with camera traps, and the decision about where to place traps becomes important. The study region should always be chosen first, before deciding where to place cameras.

# Guideline 1: Camera arrays should cover an area at least several times the size of a snow leopard home range

Distances between cameras provide the SCR model with information about how the probability of seeing an animal at a camera decreases as an animal's activity centre gets further away from that camera. If camera arrays cover too small an area, it becomes impossible to get detections at different distances that animals are travelling, and this creates problems for the estimation of the detection function.

Camera arrays must cover an area bigger than the size of a snow leopard home range, and should preferably be several times as large (perhaps 2-5 times). Estimates of snow leopard home range size vary from 80-700km<sup>2</sup>, so camera arrays should cover 400 km<sup>2</sup> as an absolute minimum, and preferably at least 1000 km<sup>2</sup>. If using a clustered design<sup>1</sup>, each cluster must cover 400 km<sup>2</sup> (preferably more).

#### Guideline 2: Most cameras should be spaced 2-5km (1-2 sigma) apart.

We get better estimates of density and abundance with bigger sample sizes. For SCR models, sample sizes mainly means recaptures – observing the same snow leopard at different camera traps. Cameras should therefore be spaced so that individuals have a high probability of being detected on more than one camera and a low probability of being detected on all cameras. Experience suggests that most cameras should be between 3-5km of another camera.

## Guideline 3: Use a regular grid design if possible

Placing cameras in a regular grid configuration with cameras spaced 1-2 sigma apart (2-5km for snow leopards) is a good, robust default option. Often this is not possible for snow leopard surveys, because some terrain is not accessible, but it is still worth keeping in mind as a goal.

#### **Guideline 4: Sample across habitat gradients**

An initial decision needs to be made about whether your SCR model will model density as constant over the study region, or whether you will model density as depending on habitat. If you are treating density as constant, then cameras should be placed at random across the study region, or in a regular grid with a random starting point (taking into account the other guidelines).

Most of the time however, snow leopards are known to be more common in certain kinds of habitat, for example rugged mountain areas, and it makes sense to use this information. An important guideline is that if you are going to use any habitat information, then you need to place cameras across different levels of that habitat (for example, also in less rugged grassland areas) so that you can test your assumptions about what habitat is favourable and avoid biased estimates.

The reason for this guideline is that if you only place cameras in one type of habitat (e.g. rugged areas), then you cannot include that covariate in your SCR model because all your sampled locations have the same or similar kinds of values. The big problem with this is that if you can't include ruggedness in the SCR model, this means assuming density is constant across the entire survey region. However, you know that this is not true, because you have only sampled the most favourable habitats. The result is that estimates are likely to be biased.

<sup>&</sup>lt;sup>1</sup> More than two camera traps placed within a close distance from each other (spaced at less than 1 sigma), thus making a cluster; and several such clusters covering the entire study area.

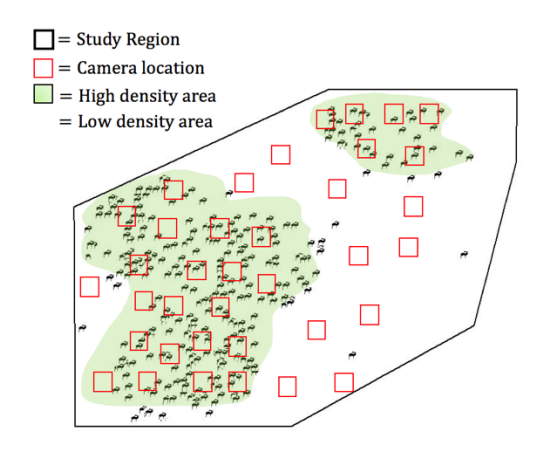

Figure 1: Camera traps should be place in both high and low density areas of the study region of interest

## Guideline 5: Place cameras near scrapes, marking sites, ridge paths, valley paths, etc

The previous guideline should be used to choose representative parts of the study where cameras will be placed. Usually this will be represented by a small grid cell of 1x1km or 2x2km. Once these have been selected, cameras should be set up within each grid cell so that any snow leopards occupying these areas are as likely as possible to be photographed. This means placing cameras in places that are most likely to capture high-quality snow leopard images, for example near scrapes, marking sites, ridge paths, valley paths etc.

#### Guideline 6: Check expected numbers of detections and recaptures with simulation

If too few unique animals or recaptures are detected, SCR models cannot be used. Guidelines suggest that at least 10 unique animals and 10-15 recaptures at different cameras are required. Unfortunately, snow leopards are difficult to survey, and often the numbers of detections can be close to this minimum. It is important to use simulation tools (See secretsign app below) to check the expected sample sizes for proposed survey. If the expected sample sizes are close to the minimum, the number of cameras and/or survey duration should be extended. Teams can use simulations with information about the SCR parameters from pilot studies or other similar habitats.

#### Using the secrdesign app

The secrdesign app was created by Murray Efford, creator of the R package secr and secrdesign. The goal of the app is to allow you to check the expected sample sizes for any proposed camera array. This gives you a way of checking that your proposed design will gather sufficient data to use SCR later on. This document is meant to accompany the mini-manual (<u>https://github.com/iandurbach/camera-trap-tips/blob/master/cheatsheets/micro-design/micro-cheatsheet.pdf</u>) and describes the steps followed in the four screenshots at the right of the mini-manual.

Start the app by entering <u>https://www.stats.otago.ac.nz/secrdesignapp/</u> into your web browser. Other start-up options are on the cheatsheet, but this is the easiest one.

# Panel 1: Load mask

The first step is to load your habitat mask, which in this case contains your study region.

- 1. Click the "Habitat Mask" tab from the left-hand menu, then select the "File" option, and then click "Browse".
- Select the file with your stored habitat mask. You can either use your own habitat mask (you will need to create this beforehand) or use the example mask at https://github.com/iandurbach/camera-trap-tips/blob/master/examples/example\_mask.txt
- 3. . If everything works, you will then see the mask appear in a window to the right of the "Browse" button, and some summary information will appear in another box to the right of that.

# Panel 2: Provide rough estimates of secr parameters

In order to calculate expected sample sizes, you need to provide the app with some information on animal density and expected encounter rates in your study region.

- 1. Click the "Design" tab from the left-hand menu.
- 2. Enter possible values into the boxes "D (animals/ha)", "lambda0", and "sigma (m)". Leave the "Detection function" as HHN unless you have reason to change this. It can be difficult to provide values here if you are working in a new area, but the important thing is to experiment with different possible values and check that your sample sizes remain good under all or most possible values. For many snow leopard surveys, densities are around 0.001 animals/ha (1/100km<sup>2</sup>), sigma is approximately 2000-5000m. To get a rough estimate for lambda0, estimate the probability of detecting a snow leopard *whose activity centre is exactly at a camera location* at least once during the survey. Call this g0. Then lambda0 = -ln(1-g0). Remember that g0 can be quite low, because snow leopards move around and so may not spend much time at their activity centres. For example, if there's a 20% chance of detecting an animal whose centre of activity is at a camera location, then lambda0 = -ln(1-0.2)=0.22.
- 3. For standard camera trap surveys, click on the drop-down menu labelled "Detector type" and choose the "count" option. This means that the same animal can be detected multiple times at each camera per survey occasion, and each camera can detect multiple animals per occasion. Usually this is the case for camera trap surveys.
- 4. Set the number of occasions in the "General" box. For count detectors only, detections can be aggregated over occasions, so the entire survey can often be considered as one survey occasion.

# Panel 3: Specify your camera trap locations

We now tell the app where we would like to place cameras, and the app provides information about the quality of that survey design. Camera locations can either be specified from file, or some simple designs

like regular grids can be generated by the app itself. At this stage, we are still in the "Design" tab of the app.

If you have your own file with camera locations:

- 1. Click "File" in the "Detector Array" panel, and then "Browse".
- Select the file with your stored camera locations. You can either use your own file (you will need to create this beforehand) or use the example trap file at <a href="https://github.com/iandurbach/camera-trap-tips/blob/master/examples/example\_array.txt">https://github.com/iandurbach/camera-trap-tips/blob/master/examples/example\_array.txt</a>. If successfully loaded, you will now see the camera positions displayed in the window in the bottom-right of the screen.

If you want the app to generate a regular grid of camera locations:

- You will first need to create a "boundary file". This is a shape file containing all possible locations where cameras can go, which will usually be a smaller area than the habitat mask. The habitat mask contains all areas that are potentially covered by our cameras. This is all possible camera locations, plus a "buffer region" (because each camera can detect snow leopards 3-4sigma away, except in the case of hard boundaries). Select "Region" in the "Detector Array" tab.
- Click "Browse", and select your boundary file. You can either use your own file or use the example trap file at <a href="https://github.com/iandurbach/camera-trap-tips/blob/master/examples/example\_boundary.shp/">https://github.com/iandurbach/camera-trap-tips/blob/master/examples/example\_boundary.shp/</a>prj/dbf/shx. Note that you need to select select the four component files (.shp, .dbf, .prj, and .shx) at the same time.
- 3. Choose the "Systematic" tab.
- 4. Specify a desired spacing (between 1 and 2 sigma) in the "Spacing (m)" box.
- 5. Tick the Random origin box to generate a random starting point. If successfully loaded, you will now see the camera positions displayed in the window in the bottom-right of the screen.
- 6. You can now inspect expected sample sizes and survey quality metrics in the "Results" tab. A good CV is less than 20%, while 25% is reasonable. If you have a CV > 30%, consider using more cameras, as confidence intervals will be very wide. The "Popn" tab shows a simulated animal population, while the "Pxy" shows the probability of detection from each point in the habitat mask. These can be checked to see that everything looks sensible.
- 7. Save detector locations using the "Save" button visible after you click the "Array" tab in the Results window.

# Panel 4: Perform final checks with simulation

The results from the previous stage are based on approximations. They are very good for exploring possible designs, but because they are approximations, they may have some errors in them. The best way to check your design is with simulation, but this can take a long time to run, so it is more appropriate for the final stage of checking, rather than exploring.

1. Select the "Simulation" tab from the left-hand menu.

- 2. Select "Newton-Raphson" from the "Maximization method" options. Specify at least 20 in the "Replicates" box for final tests. Click the "Click to execute" button to run the simulations.
- 3. Once these have run, output appears in the "Results" window. You can compare the results obtained with simulation to those obtained in the previous step. If there is a difference, trust the simulations!